# Apache Wookie (Incubating)

Creating your first widget Ross Gardler wookie-dev@incubator.apache.org http://incubator.apache.org/wookie

# **Objective focussed outline**

- Creating a widget from the template
- Running in developer mode
- Modify the widget
- Using external libraries
- Using external APIs (not via the proxy)
- Setting widget properties
- Packaging for distribution

# Task focussed outline

- Create a development environment
- Create a hello world widget from supplied templates
- Run Wookie in standalone mode
- Edit the widget
- Create a real widget with geo-lookup
- Display map of current location
- Store settings
- Package widget as .wgt

## **Development Environment**

# **Create Development Environment**

- What you need:
  - Wookie source code
  - Ant + Ivy
  - JDK
  - Your favourite editor
    - Javascript, HTML, CSS
    - Java (if you want to hack on the server)

# Using the Workshop CD

- Copy the "wookie" folder to your preferred project location
- Copy "apache-ant" into your preferred applications application directory
- Install JDK from "java" folder
- Configure your environment
  - Set ANT\_HOME
  - Add \$ANT\_HOME/bin to your \$PATH

# Your first widget

Hello World!

# Create a Hello World Widget

• Wookie comes with a skeleton widget template:

cd \$WOOKIE\_HOME/widgets ant seed-widget

- Answer some questions about your widget
  - Short Name: part1
  - Description: Code from first practical session of Wookie training day
  - Default height: 320
  - Default width: 200
- You now have a widget in \$WOOKIE\_HOME/widgets/[SHORT\_NAME]

# Widget File Structure

### Name

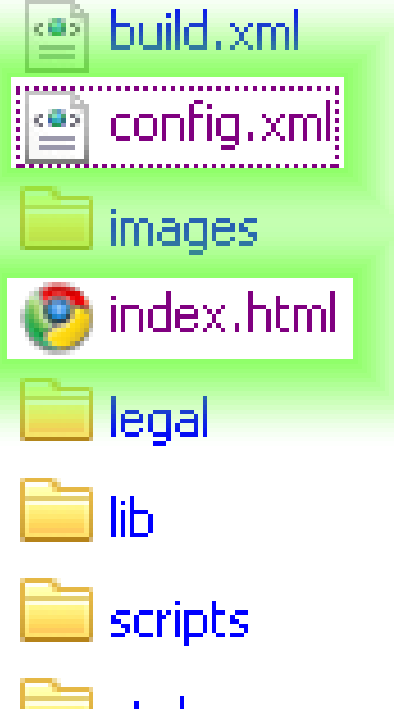

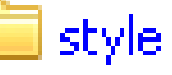

# config.xml

- <widget id="http://wookie.apache.org/widgets/part1" version="0.1" width="200" height="320"> <name>part1</name>
  - = <description>
    - Code from first practical session of Wookie training day
    - </description>
    - <content src="index.html"/>
    - <icon src="images/icon.png"/>
    - <access network="false"/>
  - <author>Apache Wookie (Incubating) Team</author>
  - licence>

Licensed to the Apache Software Foundation (ASF) under one or more contributor license agreements. See the NOTIC file to You under the Apache License, Version 2.0 (the "License"); you may not use this file except in compliance with the required by applicable law or agreed to in writing, software distributed under the License is distributed on an "AS IS" BA License for the specific language governing permissions and limitations under the License.

</licence>

</widget>

# index.html

```
<html xmlns="http://www.w3.org/1999/xhtml">
<head>
<meta http-equiv="pragma" content="no-cache"/>
<meta http-equiv="Content-Type" content="text/html;
charset=UTF-8" />
<title>part1</title>
</head>
<body>
<h1>Hello World...</h1>
</body>
```

# Running Wookie in Developer Mode

Developer mode allows easy building and testing of widgets

# Developer Mode

- Building Wookie auto deploys all widgets in the \$WOOKIE\_HOME/widgets directory
- We can run in development mode with:

```
cd ..
ant clean-db
run
```

- Visit http://localhost:8080/wookie
- [ASIDE] To run in debug mode

ant -Djvmargs="-Xdebug -Xrunjdwp:transport=dt socket,address=8000,server=y,suspend=n" run

| Wookie                                    |
|-------------------------------------------|
| Main Menu                                 |
| Options                                   |
| View Widget Gallery                       |
| R Administration menu                     |
| 🔘 Instantiate a widget                    |
| 🖄 Request an API key for your application |
|                                           |
|                                           |
|                                           |
|                                           |
|                                           |

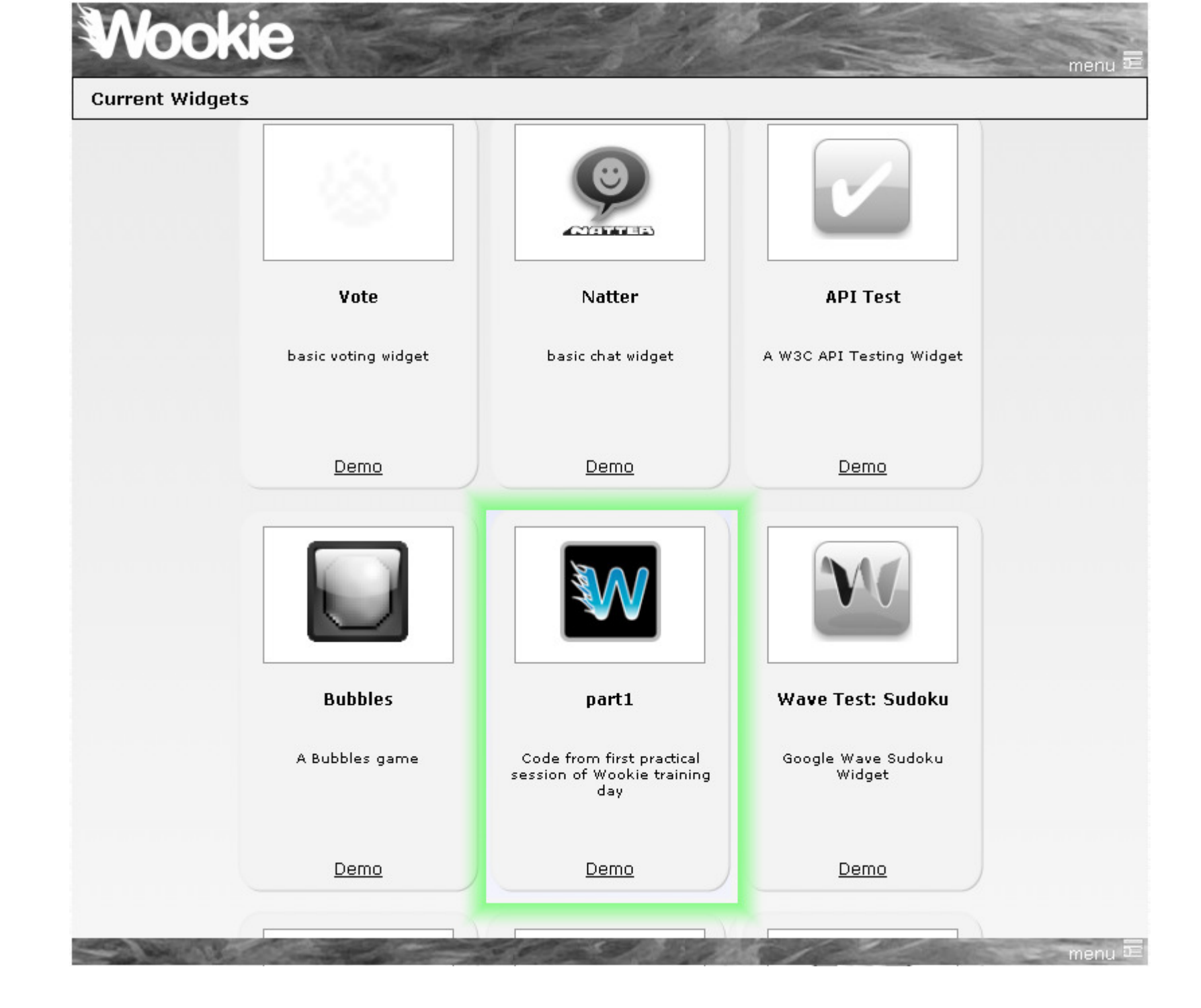

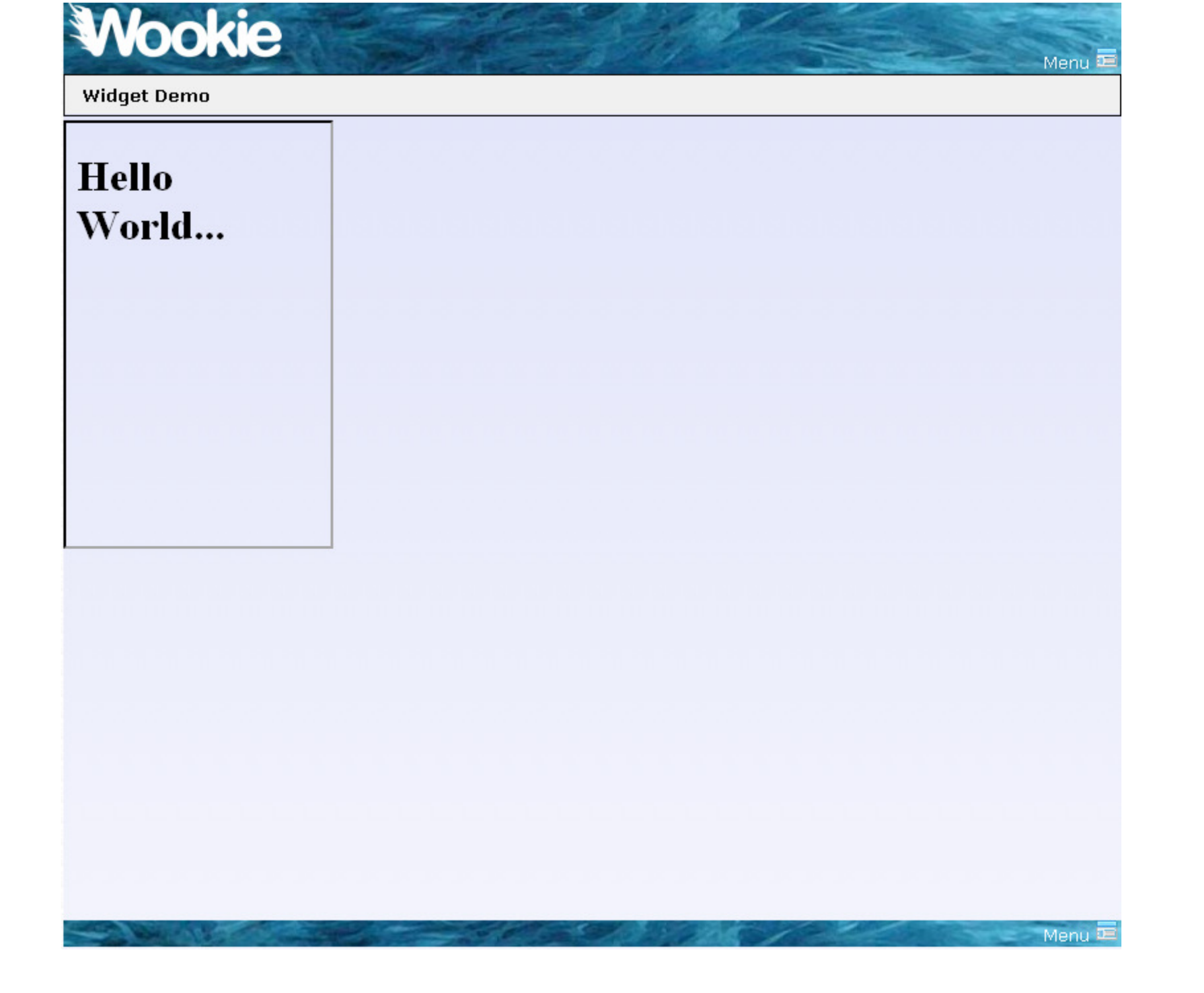

# Editing static parts of a widget

Changing the layout of your widget

# Editing a Widget

- \$WOOKIE\_HOME/widgets/part1/index.html
   The initial widget page
- Edit it in your favourite editor
  - Perhaps to say "Hello Wookie World"
- Save

# Adding some style

- It's just HTML, so use CSS
  - style/screen.css is added by template
- Try changing the style in index.html, perhaps: <span class="recent\_change">Wookie</span>
- Don't forget the css:

```
.recent_change {
    color: red;
```

```
}
```

Deploy (you will be asked the name of the widget to deploy)

```
ant deploy-widget
```

Refresh Browser

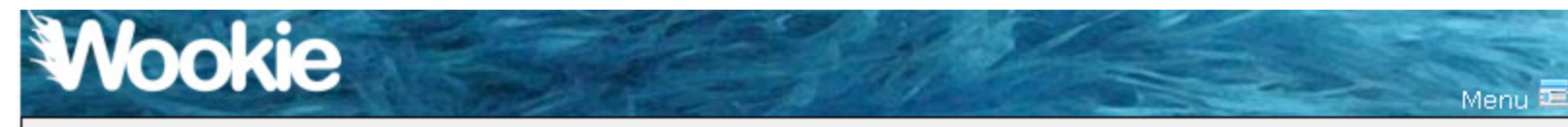

Widget Demo

#### Hello Wookie World...

Menu 🖭 

## Lets do something real...

Map widget with geo-location

# Geolocation Widget

- There's a great Javascript library for geolocation
   http://code.google.com/p/geo-location-javascript
- Lets see what we can do with it
  - From \$WOOKIE\_HOME/tutorials/geoLocation
    - Replace contents of index.html with the contents of basicGeoWithoutFallback.html
    - Copy geo.js to the scripts directory of your widget
- Deploy

ant deploy-widget

• Refresh your browser

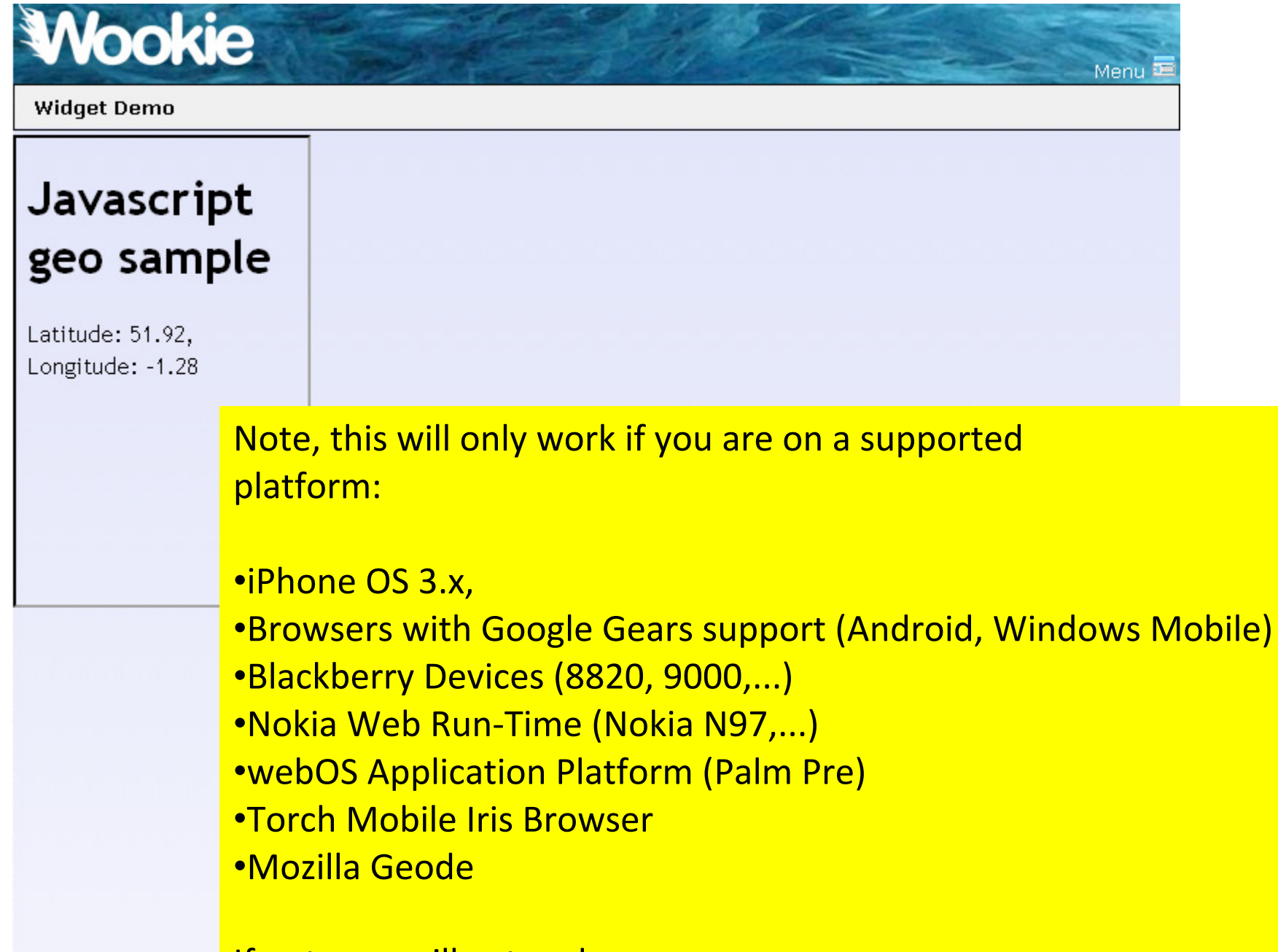

If not, you will get and error message.

Menu 🕮

# The code

- Import Javascript libraries
  - <script src="scripts/geo.js"
    type="text/javascript"></script></script></scrip
- HTML elements to contain info
  - <span id="longitude"/>
  - <span id="latititude"/>

# The code (2)

- Get current location using geo-location library
  - geo\_position\_js.getCurrentPosition(success\_callback,error \_callback,{enableHighAccuracy:true});
- Update the page using DOM
  - document.getElementById("latitude").innerHTML =
    p.coords.latitude.toFixed(2);
  - document.getElementById("longitude").innerHTML =
     p.coords.longitude.toFixed(2);

# Simulating GPS

For development lets simulate a moving GPS device

# Simulating Movement

- In development we can't walk around to test
  - geoLocation library allows simulation of an active GPS
  - lets simulate someone moving through oxford
- From \$WOOKIE\_HOME/tutorials/geoLocation
  - Copy geo\_position\_js\_simulator.js to the scripts directory of your widget
  - We'll define a path for our "walker" in Javascript

# OpenStreetMap

- Display a map from OpenStreetMap
  - http://www.openstreetmap.org
- From \$WOOKIE\_HOME/tutorials/geoLocation
  - Copy contents of osmWithSimulator.html to your widgets index.html
  - Copy map\_osmWithSimulatorAndLayers.js to your widget script directory with the name map.js
  - Copy images/map to your widget images directory
- Deploy

ant deploy-widget

• Refresh your browser

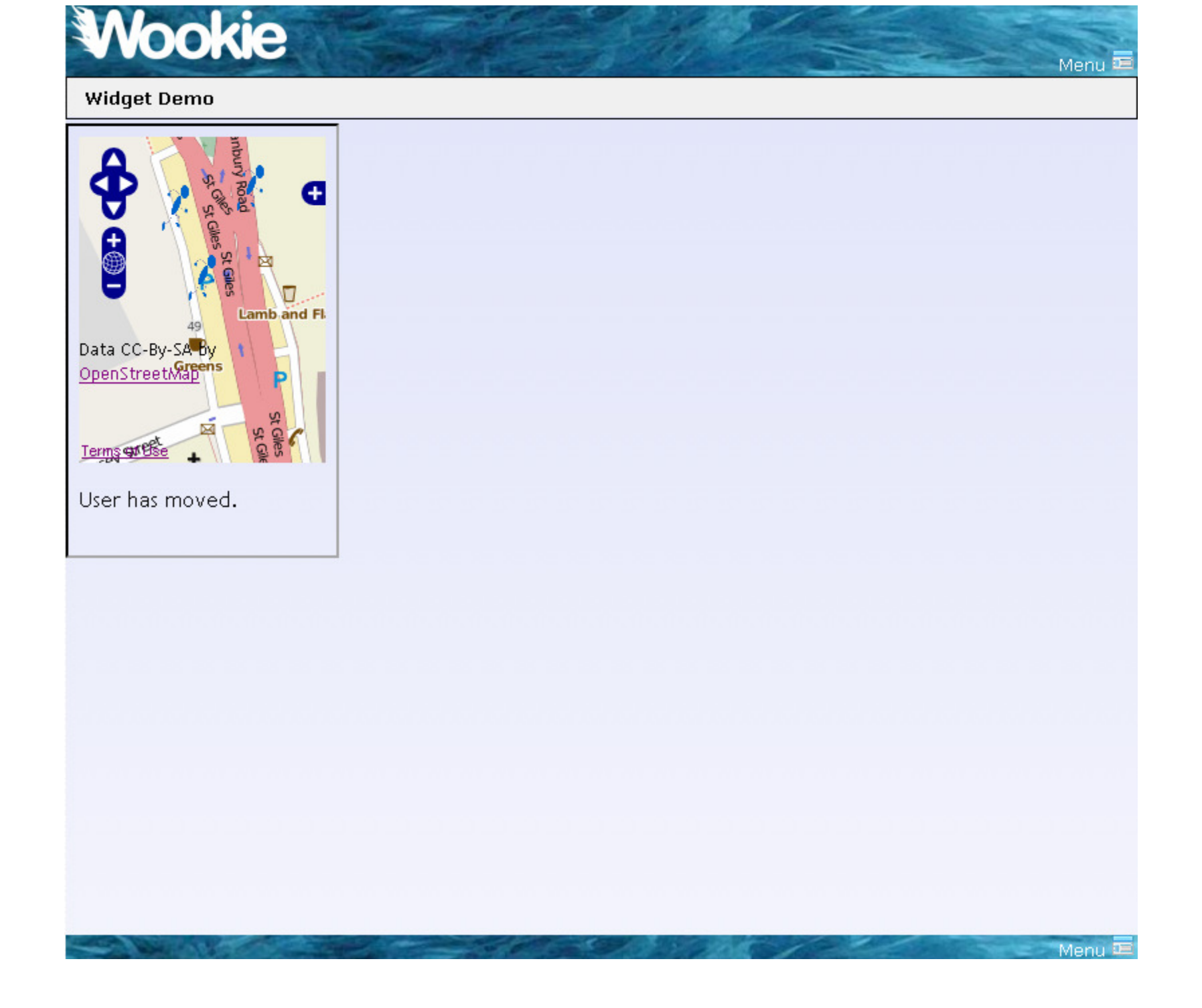

# The code

- There is nothing special in this step that is unique to widgets
- The javascript is all from
  - The geo-location getting started guide
  - The OpenLayers API

# Widget Settings

Personalising a widget

# **Storing Settings**

- Add a setting to hide the status line
  - From \$WOOKIE\_HOME/tutorials/geoLocation
    - Copy contents of osmWithSimulator.html to your widgets index.html
    - Copy contents of map\_osmWithSimulatorAndSettings.js to script/map.js
- Deploy

ant deploy-widget

• Refresh your browser

| Widget Demo                             | Service - | ES MI | Menu |
|-----------------------------------------|-----------|-------|------|
| ata CC-By-SA bys<br>penStreet.vap<br>49 |           |       |      |
| ser has moved.                          |           |       |      |
| settings                                |           |       |      |
|                                         |           |       |      |
|                                         |           |       |      |
|                                         |           |       |      |
|                                         |           |       |      |
|                                         |           |       |      |

| Wookie         | See A | 12   | Menu 🖬 |
|----------------|-------|------|--------|
| Widget Demo    | 1     |      |        |
| Settings       |       |      |        |
| Display status |       |      |        |
| Done           |       |      |        |
|                |       |      |        |
|                |       |      |        |
|                |       |      |        |
|                |       |      |        |
|                |       |      |        |
|                |       |      |        |
|                |       |      |        |
|                |       |      |        |
|                |       |      |        |
|                |       |      |        |
|                |       | 200/ | Menu 😐 |

# The code

- Widget.preferences
  - Gives access to preferences stored for the widget
- Widget.preferences.setItem(name, value)
  - Widget.preferences.setItem('displayStatus', this.checked)
- Widget.preferences.getItem(name)
  - Widget.preferences.getItem("displayStatus")

# **Build for Deployment**

Widgets are packaged as \*.wgt files for deployment

#### oucs0040@OUCS-OSSW-RG /cygdrive/c/projects/wookie \$ ant build-widget Buildfile: build.xml

build-widget:

[input] What is the short name of the widget you wish to build? part1

\_get-widget-name:

\_validate:

\_clean:

\_init:

build-widget:

[echo] Widget package created at c:\projects\wookie\build/widgets/part1.wgt

BUILD SUCCESSFUL Total time: 2 seconds

# Deploy to a server

- To deploy a widget on a running server
  - Build the wgt file
  - Place the file in the "upload" directory of the server
    - webapp/wookie/upload

# You're done, you can now build widgets

Lets summarise

# Widget development cycle

- Create a widget from the template
- Deploy in developer mode

– Test

- manually or using a framework such as Selenium
- Edit
- Re-Deploy to running development server
- Package for distribution